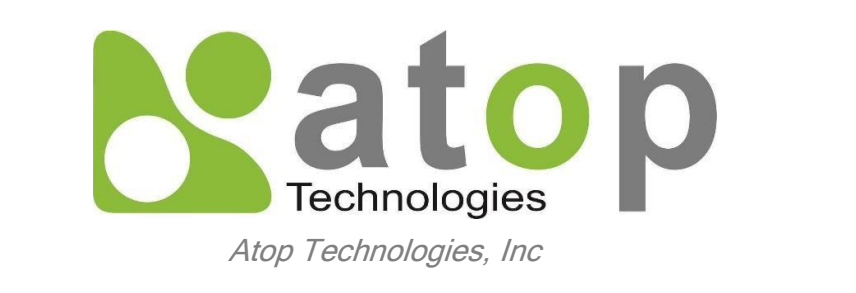

### **SE59XX Series Industrial Device Server Series**

Getting Started Guide

# **Connecting SE59XX**

Connect SE59XX to network or directly to pc.

Device comes with default static ip 10.0.50.100 and subnet mask 255.255.0.0.

For the first time accessing set your pc lan configuration in the same IP range.

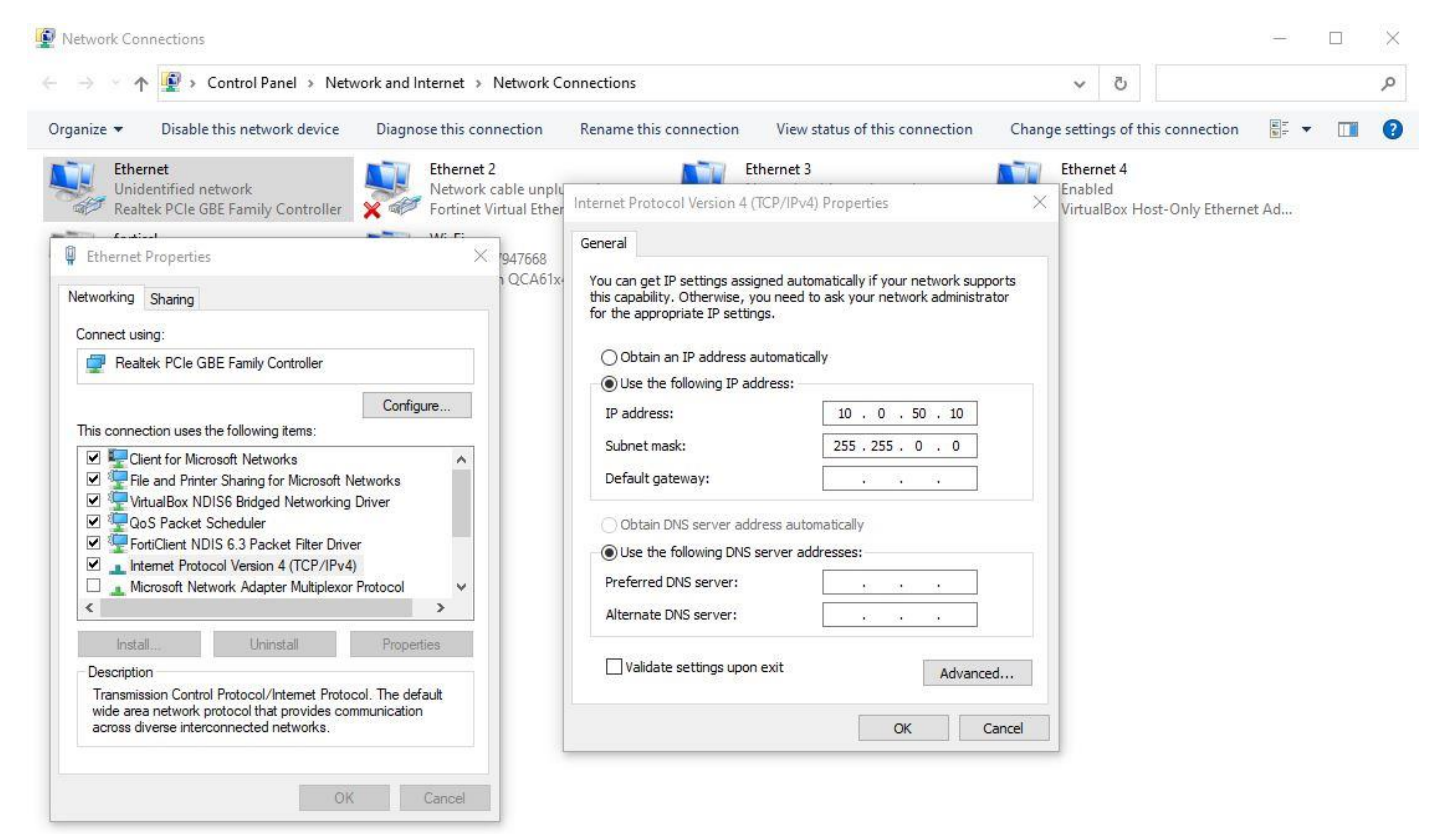

Enter the web interface using ip 10.0.50.100 and use the default username and password provided by ATOP.

# **Configuring Network Settings**

| Technologies                       | Network Settings > IPv | 4 Settings SE5901B-IO-4 |
|------------------------------------|------------------------|-------------------------|
| System Status                      |                        |                         |
| Network Settings                   |                        | LAN1 Settings           |
| IPv4 Settings                      | DHCP                   |                         |
| 4G Settings                        | IP Address             | 10.0.50.100             |
| Serial                             | Subnet Mask            | 255.255.0.0             |
| COM1                               | Gateway                | 10.0.0.254              |
| AWS                                |                        | DNS Server              |
| Log Settings                       | Preferred DNS          | 0.0.0.0                 |
| System Log Settings                | Alternate DNS          | 0.0.0.0                 |
| System Log                         |                        | NAT Settings            |
| System Setup                       | NAT                    | Z Enable                |
| Admin Settings<br>Firmware Upgrade | DHCP Server            | Enable                  |
| Restore Configuration              |                        | Save & Apply Cancel     |
| Reboot                             |                        |                         |

Enter the network settings by clicking on the Network Settings from the web GUI.

Enter any desired IP Address, Subnet mask and gateway required based on your preference.

Click on the Save & Apply button.

Dynamic IP assigning scheme can be used for getting the IP's provided by the DHCP server in the network. For this click on the DHCP Enable and do Save & Apply.

If required reboot the device using Reboot option from the web GUI.

# **Configuring AWS IoT Core**

Login to the aws console using <u>https://aws.amazon.com</u>. Select IoT core from the list of aws services. Firstly a policy has to be created. For this go to Secure menu and click on the policies.

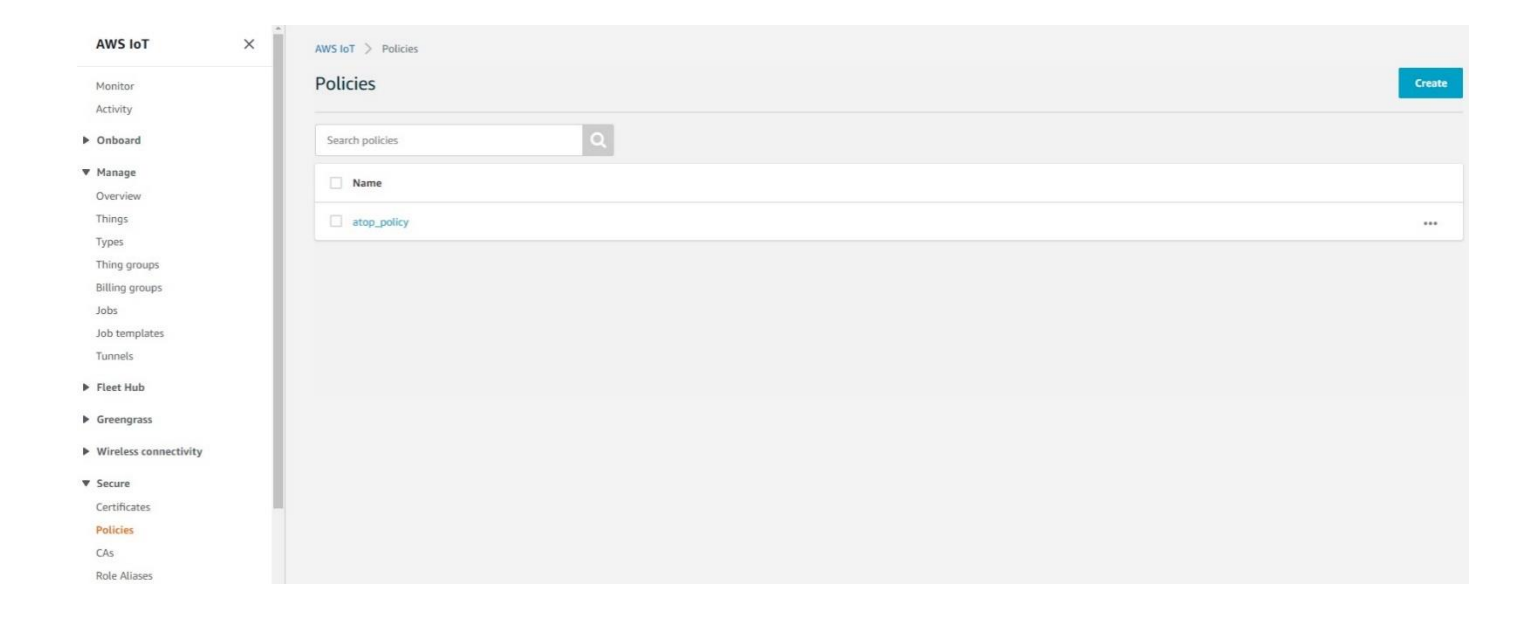

Then create a policy by clicking on the create button.

| AWS IoT ×             | AWS IoT > Policies > Create a policy                                                                                                    |  |
|-----------------------|----------------------------------------------------------------------------------------------------|--|
| Monitor               | Create a policy                                                                                                    |  |
| Activity              |                                                                                                    |  |
| Onboard               |                                                                                                    |  |
| ▼ Manage              | Create a policy to define a set of authorized actions. You can authorize actions on one or more resources (things, topics, topic filters). To learn more about IoT policies go to the AWS IoT Policies documentation page. |  |
| Overview              | Name                                                                                                    |  |
| Things                | policy                                                                                                    |  |
| Types                 |                                                                                                    |  |
| Thing groups          |                                                                                                    |  |
| Billing groups        | Add statements                                                                                                    |  |
| Jobs                  | Policy statements define the types of actions that can be performed by a resource. Advanced mode                                                                                                    |  |
| Job templates         |                                                                                                    |  |
| Tunnels               | Action                                                                                                    |  |
| ▶ Fleet Hub           | iot:*                                                                                                    |  |
| ▶ Greengrass          | Resource ARN                                                                                                    |  |
| Wireless connectivity | •                                                                                                    |  |
| ▼ Secure              | Effect                                                                                                    |  |
| Certificates          | Allow Deny                                                                                                    |  |
| Policies              |                                                                                                    |  |
| CAs                   |                                                                                                    |  |
| Role Aliases          |                                                                                                    |  |
| Authorizers           | Add statement                                                                                                    |  |
| Defend                |                                                                                                    |  |
| ▶ Act                 | Create                                                                                                    |  |
| ▶ Test                |                                                                                                    |  |

Give any name to the policy and specify action as iot:\*, so that it permits all iot actions.

If you want to allow only specific set of action, it can be configured here.

The policy created can't be modified later.

Resource ARN can be marked as \* and effect can be marked as Allow.

Secondly a thing object has to be created in here.

In order to create a thing, go to Manage and navigate to Things.

| AWS IoT ×                                 | AWS IoT > Things                                                                                                    |            |                                      |                          |
|-------------------------------------------|----------------------------------------------------------------------------------------------------|------------|--------------------------------------|--------------------------|
| Monitor<br>Activity                       | Things (1) Info<br>An IoT thing is a representation and record of your physical device in the cloud. A physical d<br>needs a thin record in order to work with AWS IoT. | levice     | C Advanced search Run aggregations E | dit Delete Create things |
| Onboard                                   |                                                                                                    |            |                                      |                          |
| ▼ Manage                                  | Q Filter things by: name, type, group, billing, or searchable attribute.                                                                                                |            |                                      | < 1 > (2)                |
| Overview                                  | Name                                                                                                    | Thing type |                                      | ~                        |
| Things                                    |                                                                                                    |            |                                      |                          |
| Types                                     | L SE5901B                                                                                                    | -          |                                      |                          |
| Thing groups                              |                                                                                                    |            |                                      |                          |
| Billing groups                            |                                                                                                    |            |                                      |                          |
| Jobs                                      |                                                                                                    |            |                                      |                          |
| Job templates                             |                                                                                                    |            |                                      |                          |
| Tunnels                                   |                                                                                                    |            |                                      |                          |
| ▶ Fleet Hub                               |                                                                                                    |            |                                      |                          |
| Greengrass                                |                                                                                                    |            |                                      |                          |
| <ul> <li>Wireless connectivity</li> </ul> |                                                                                                    |            |                                      |                          |
| Secure                                    |                                                                                                    |            |                                      |                          |
| ▶ Defend                                  |                                                                                                    |            |                                      |                          |
| ▶ Act                                     |                                                                                                    |            |                                      |                          |
| ▶ Test                                    |                                                                                                    |            |                                      |                          |

Then click on the Create things.

Select Create single thing.

# <text><text><text><section-header><text><text><text><text><text>

### Specify thing name.

| Step 1 Specify thing properties                     | Specify thing properties Info<br>A thing resource is a digital representation of a physical device or logical entity in AWS IoT. Your device or entity needs a thing<br>resource in the registry to use AWS IoT features such as Device Shadows, events, jobs, and device management features. |
|-----------------------------------------------------|----------------------------------------------------------------------------------------------------|
| Step 2 - optional<br>Configure device certificate   |                                                                                                    |
|                                                     | Thing properties Info                                                                                                    |
| Step 5 - optional<br>Attach policies to certificate |                                                                                                    |
| recourt policies to certificate                     | Thing name                                                                                                    |
|                                                     | SE5901B                                                                                                    |
|                                                     | Enter a unique name containing only: letters, numbers, hyphens, colons, or underscores. A thing name can't contain any spaces.                                                                                                    |
|                                                     | Additional configurations                                                                                                    |
|                                                     | You can use these configurations to add detail that can help you to organize, manage, and search your things.                                                                                                    |
|                                                     | Thing type - optional                                                                                                    |
|                                                     | Searchable thing attributes - optional                                                                                                    |
|                                                     | Thing groups - optional                                                                                                    |
|                                                     | Billing group - optional                                                                                                    |
|                                                     |                                                                                                    |

### Select Auto-generate a new certificate.

| Step 1<br>Specify thing properties                  | Configure device certificate - optional Info<br>A device requires a certificate to connect to AWS IoT. You can choose how you to register a certificate for your device now, or |  |  |  |
|-----------------------------------------------------|----------------------------------------------------------------------------------------------------|--|--|--|
| Step 2 - optional Configure device certificate      | you can create and register a certificate for your device later. Your device won't be able to connect to AWS IoT until it has an active certificate with an appropriate policy. |  |  |  |
| Step 3 - optional<br>Attach policies to certificate | Device certificate                                                                                                    |  |  |  |
|                                                     | • Auto-generate a new certificate (recommended)<br>Generate a certificate, public key, and private key using AWS IoT's certificate authority.                                   |  |  |  |
|                                                     | <ul> <li>Use my certificate</li> <li>Use a certificate signed by your own certificate authority.</li> </ul>                                                                     |  |  |  |
|                                                     | <ul> <li>Upload CSR</li> <li>Register your CA and use your own certificates on one or many devices.</li> </ul>                                                                  |  |  |  |
|                                                     | <ul> <li>Skip creating a certificate at this time</li> <li>You can create a certificate for this thing and attach a policy to the certificate at a later time.</li> </ul>       |  |  |  |

Download the device certificate, Public and Private key file.

If required activate device certificate.

Also download any one of the root ca certificates.

Without downloading all the required certificate, you won't be able to click on Done.

|                                                                                         | keys                                                                 |                          |
|-----------------------------------------------------------------------------------------|----------------------------------------------------------------------|--------------------------|
| Download certificate and key files t<br>AWS.                                            | to install on your device so that                                    | it can connect to        |
| Device certificate                                                                      |                                                                      |                          |
| You can activate the certificate now, or la<br>AWS IoT.                                 | ter. The certificate must be active for                              | r a device to connect to |
| Device certificate                                                                      | Deactivate certificate                                               | Download                 |
| 5a3e8d5ededte.pem.crt                                                                   |                                                                      |                          |
| Kev files                                                                               |                                                                      |                          |
| The key files are unique to this certificate<br>Download them now and save them in a    | and can't be downloaded after you secure place.                      | leave this page.         |
| A This is the only time you can                                                         | n download the key files for this                                    | certificate.             |
| Public key file                                                                         |                                                                      | M Download               |
| 5a3e8d5eded349bf5fd7f194f91e                                                            | 236-public.pem.key                                                   |                          |
| Private key file                                                                        |                                                                      | [1] Download             |
| 5a3e8d5eded349bf5fd7f19f91e3                                                            | 6-private.pem.key                                                    |                          |
| Root CA certificates                                                                    |                                                                      |                          |
| Download the root CA certificate file that<br>you're using. You can also download the r | t corresponds to the type of data end<br>root CA certificates later. | lpoint and cipher suite  |
| Amazon trust services endpoint                                                          |                                                                      | F₩ Download              |
| RSA 2048 bit key: Amazon Root CA                                                        | .1                                                                   |                          |
| Amazon trust services endpoint                                                          |                                                                      | [4] Download             |
|                                                                                         | 5                                                                    |                          |
| ECC 256 bit key: Amazon Root CA 3                                                       |                                                                      |                          |

The device data end point can be found under settings.

# **Cross-compiling AWS Application**

Download the tool-chain from the link shown below.

### "www.google.com"

Cross-compile custom aws application using the tool chain.

There are two ways of providing aws parameters while doing cross-compilation.

Defining aws parameters directly in the program

The aws parameters can be directly defined in the programs statically.

But keep in mind that all the certificates and key file location should be "/etc/ssl/certs/\*\*\*

Eg: #define AWS\_MQTT\_PORT 8883

#define ROOT\_CA\_CERT\_PATH "/etc/ssl/certs/\*.crt"

• Using cmake variables.

Another method of providing aws parameters are with the help of cmake variables.

Some of the commonly used variables are AWS\_IOT\_ENDPOINT, ROOT\_CA\_CERT\_PATH, CLIENT\_CERT\_PATH, DCLIENT\_PRIVATE\_KEY\_PATH, AWS\_MQTT\_PORT, THING\_NAME etc.

The cmake variables can be used as follows.

Eg: cmake -S. -Bbuild -DAWS\_MQTT\_PORT=8883 -DROOT\_CA\_CERT\_PATH=/etc/ssl/certs/RootCA.pem

Once the compiled application is ready we need to upload it to the device along with the certificates required.

Use the device data end point from IoT core settings.

# **Connecting to AWS IoT Cloud**

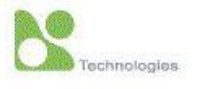

### + System Status

- Network Settings

IPv4 Settings 4G Settings

- Serial COM1

- IOT

AWS

### - Log Settings

System Log Settings System Log

### - System Setup

Admin Settings Firmware Upgrade Restore Configuration

Reboot

| IOT > AWS                                          | SE                                               | 5901 <b>B-IO-4</b> G                            |
|----------------------------------------------------|--------------------------------------------------|-------------------------------------------------|
| AWS Settings                                       |                                                  |                                                 |
| Upload AWS ROOT CA, Certifi                        | cate and Private Key files one by one.           |                                                 |
| Then upload the custom cross                       | -compiled AWS application into the devi          | ice.                                            |
| Finally use Start and Stop but                     | ions for starting and stopping AWS applie        | cation.                                         |
| Select Root CA file                                | D+04                                             |                                                 |
| 001000110001011110                                 | RootCA.pem                                       | Browse Upload                                   |
| Select Certificate file                            | xxxx-certificate.pem.crt                         | Browse Upload                                   |
| Select Certificate file<br>Select Private Key file | xxxx-certificate.pem.crt<br>xxxx-private.pem.key | Browse Upload<br>Browse Upload<br>Browse Upload |

Start Stop

To connect to AWS firstly need to upload certificates and applications into the device.

In order to do that go to IOT and navigate to AWS.

Select the Root CA file, browse and upload the file.

Similarly upload Certificate and Private key file downloaded from AWS console.

Finally upload the cross-compiled AWS application into the device.

## **Testing AWS Connectivity**

Click on Start button to run your aws application from the device web gui.

Go to AWS IoT core and navigate to Test and select MQTT Test client.

Enter the topic name specified in your program in the topic filter and click on the Subscribe button.

By default aws demo's topic name would be thing/example/topic.

For the thing name SE5901 topic is SE5901/example/topic.

And you can see the messages published in the console.

Use stop button in the device web gui for stopping the aws application.

| aws Services 🔻                                    |                                                                                     | Q Search for services, features, marketplace products, and docs [Alt+5]                                                                                                    | ∑ 🗘 Aswin 🔻 N. Virginia 🔻 Suppo                                   |  |  |
|---------------------------------------------------|-------------------------------------------------------------------------------------|----------------------------------------------------------------------------------------------------|-------------------------------------------------------------------|--|--|
| ♥ Manage ▲<br>Overview                            | AWS IOT > MQTT test client                                                          |                                                                                                    |                                                                   |  |  |
| Things<br>Types                                   | MQTT test client Info                                                               |                                                                                                    |                                                                   |  |  |
| Thing groups<br>Billing groups                    | You can use the MQTT test client to mor<br>changes and events. You can subscribe to | itor the MQTT messages being passed in your AWS account. Devices publish MQTT messages that are identified by topics to communicate their state to AWS IoT. AWS<br>MQTT message topics and publish MQTT messages to topics by using the MQTT test client. | \$ IoT also publishes MQTT messages to inform devices and apps of |  |  |
| Jobs<br>Job templates<br>Tunnels                  | Subscribe to a topic Put                                                            | blish to a topic                                                                                                    |                                                                   |  |  |
| Fleet Hub                                         | Topic filter Info<br>The topic filter describes the topic(s) to whi                 | ch you want to subscribe. The topic filter can include MQIT wildcaid characters.                                                                                                    |                                                                   |  |  |
| Greengrass                                        | SE5901/example/topic                                                                |                                                                                                    |                                                                   |  |  |
| Wireless connectivity                             | Additional configuration                                                            |                                                                                                    |                                                                   |  |  |
| ▼ Secure<br>Certificates                          | Subscribe                                                                           |                                                                                                    |                                                                   |  |  |
| Policies<br>CAs                                   | Subscriptions                                                                       | SE5901/example/topic                                                                                                    | Pause Clear Export Edit                                           |  |  |
| Role Aliases<br>Authorizers                       | SE5901/example/topic 🛛 🗙 🗙                                                          | ▼ SES901/example/topic                                                                                                    | July 12, 2021, 19:12:50 (UTC+0530)                                |  |  |
| <ul> <li>Defend</li> <li>Act</li> </ul>           |                                                                                     | Message cannot be displayed in specified format.                                                                                                    |                                                                   |  |  |
| <ul><li>▼ Test</li><li>▶ Device Advisor</li></ul> |                                                                                     | Hello World!                                                                                                    |                                                                   |  |  |
| MQTT test client                                  |                                                                                     | ▼ SE5901/ecample/topic                                                                                                    | July 12, 2021, 19:12:48 (UTC+0530)                                |  |  |
| Software<br>Settings                              |                                                                                     | Message cannot be displayed in specified format.                                                                                                    |                                                                   |  |  |
| Learn Feature spotlight                           |                                                                                     | Hello World!                                                                                                    |                                                                   |  |  |

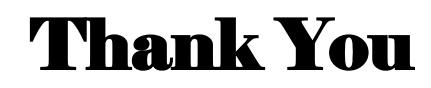

Connect to ATOP FAE for any further assistance